#### Trucos con Openssh en IBM i

+TRUCOS Y USO AVANZADO DE SSH DESDE Y HACIA IBM I

diego@esselware.com.mx

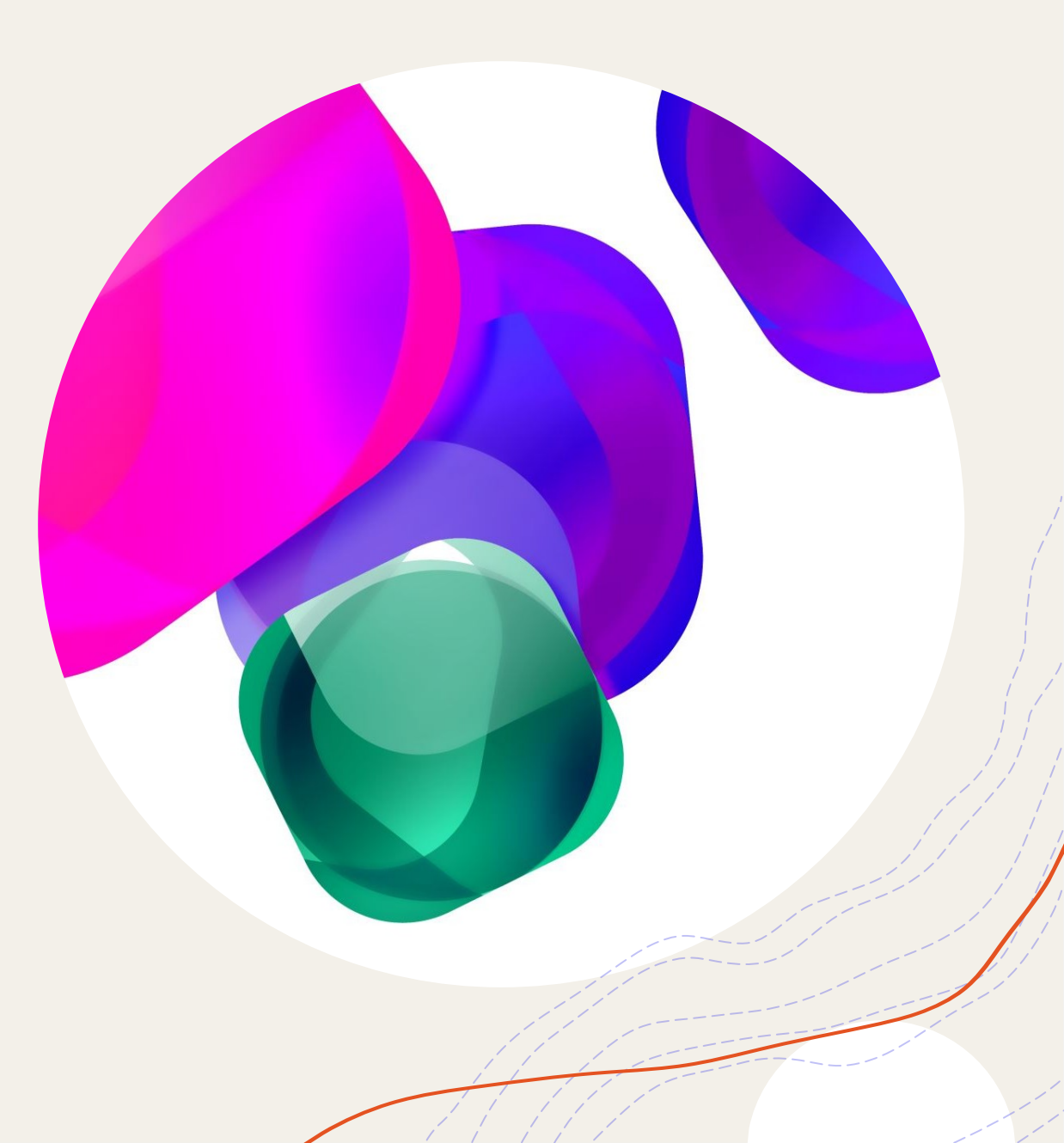

# Agenda

<sup>,</sup> ≁Por qué usar SSH en IBM i? +Cómo configuro OpenSSH en IBM i? +Cómo configuro OpenSSH en IBM i? +Qué es lo primero que debo hacer? (1) +Qué es lo primero que debo hacer? (2) +Generando llaves públicas y privadas - Conectándonos sin contraseña +Creando túneles - Generalidades +Túnel Local +Túnel Remoto +Túnel Dinámico +Combinando túneles +Montando un directorio del IFS con SSHFS +Usando un archivo de configuración

+Enviando y comprimiendo archivos a la vez +Transfiriendo archivos por SFTP en modo batch y con usuario/password +Ejecutar comandos de forma remota + Norton Commander en IBM i +Sincronizar directorio del IFS con otro servidor +Saltando entre múltiples servidores +Modificar los parámetros de Port Forwarding mientras estamos conectados +Crear un túnel que se mantenga conectado de forma permanente +Ejecutar varias tareas a la vez en la misma sesión +Conectándonos con SSH para usar Access Client Solutions +Conocimientos básicos recomendados para sacar el máximo provecho al SSH

## Por qué usar SSH en IBM i?

- Ha comunicación es segura y podemos acceder a todo el equipo (o la red) desde un único puerto)
- +Nos permite crear túneles (Locales, Remotos, Dinámicos)
- +Nos permite intercambiar archivos (sftp/scp/ssh+cat)
- +Podemos sincronizar archivos (RSync)
- +Soporte compresión (parámetro -C)
- +Permite usar PASE en toda su potencia (QP2TERM es una pseudo-terminal)
- +Es un básico para el uso de herramientas de desarrollo como VSCode
- +Es casi INDISPENSABLE para usar herramientas Open Source portadas de Linux

# Cómo configuro OpenSSH en IBM i?

+Necesito instalar 5733SC1, que viene con la media de IBM i

- \*Necesito ajustar algunos valores del archivo /QOpenSys/QIBM/UserData/SC1/OpenSSH/etc/sshd config
- +Agregar al final del archivo (podemos Filezilla para editarlo en nuestra PC) +UseDNS no
  - +PermitRootLogin yes
  - +ibmpaseforienv PASE\_USRGRP\_LIMITED=N
  - +ibmpaseforishell=/QOpenSys/pkgs/bin/bash # Opcional #

+Podemos cambiar el puerto (recomendable) con el parámetro Port.

- +Ejemplo:
- Port 8059

## Qué es lo primero que debo hacer?

+Hago que arranque en automático durante el IPL +CHGTCPSVR SVRSPCVAL(\*SSHD) AUTOSTART(\*YES)

+Creo el directorio de usuario en el IFS con los permisos sólo para mi perfil:

- +CALL QP2TERM
- +mkdir /home/USUARIO
- +chown usuario /home/USUARIO
- +chmod 700 /home/USUARIO
- +ssh-keygen <Enter a todas la preguntas que hará>
- +Salgo con F3

# Qué es lo primero que debo hacer?

Creo/mis llaves públicas y privadas usando PuTTYGen o ssh-keygen en mi PC y subo la llave privada al servidor para poder firmarme sin password. Puedo usar ssh-copy-id

Hínstalo las herramientas Open Source, preferentemente usando Access Client Solutions para que instale BASH (se instala por default). También se recomienda instalar TMUX, GZIP, PIGZ, Python3, Python3-pip, RSYNC, LFTP, MC, VIM, JOE, NANO, db2util

+Creo mi archivo de perfil /home/USUARIO/.bash\_profile (Puedo subirlo con Filezilla o usar alguno de los editores como "vi" o "nano")

+PATH=\$PATH:/QOpenSys/pkgs/bin

+TERM=aixterm

+export QIBM\_MULTI\_THREADED='Y'

+export LC\_CTYPE=ES\_MX

+export PS1="\u@\[\e[32m\]\H\[\e[m\]:\w>"

+export TERM

+export PATH

+Reinicio el servicio de SSHD

+ENDTCPSVR \*SSHD

+STRTCPSVR \*SSHD

## Generando llaves públicas y privadas -Conectándonos sin contraseña

<sup>4</sup>Para conectarnos desde Windows podemos usar el cliente de OpenSSH desde una sesión de CMD:

#### ssh-keygen <Enter a cada pregunta>

- + Generará un archivo id\_rsa.pub en el directorio c:\Users\MIUSUARIO\.ssh\
- + Debo abrir con Notepad y copiar el contenido en el portapapeles.
- + Me conecto por Filezilla al servidor, entro en /home/UserIBMi/.ssh/ y edito el archivo authorized\_keys. Debo agregar el contenido al final del archivo
- + Si tengo PuTTY debo usar PuTTYGen (viene en la versión completa del producto) y copiar la clave de OpenSSH que aparece en la ventana
- + En la sesión de Putty debemos indicar la clave privada y el usuario para conectarnos sin contraseña
- + Configuring the PuTTY Secure Shell (SSH) Client to Use Public-Key Authentication

| a Key Conversions Help                                                                                                    |                            |                                                       |  |
|----------------------------------------------------------------------------------------------------|----------------------------|-------------------------------------------------------|--|
| e neg conversions neg                                                                                                    |                            |                                                       |  |
| Key                                                                                                    |                            |                                                       |  |
| No key.                                                                                                    |                            |                                                       |  |
|                                                                                                    |                            |                                                       |  |
|                                                                                                    |                            |                                                       |  |
|                                                                                                    |                            |                                                       |  |
|                                                                                                    |                            |                                                       |  |
|                                                                                                    |                            |                                                       |  |
|                                                                                                    |                            |                                                       |  |
|                                                                                                    |                            |                                                       |  |
|                                                                                                    |                            |                                                       |  |
|                                                                                                    |                            |                                                       |  |
| Actions                                                                                                    |                            |                                                       |  |
| Actions<br>Generate a rublic/brivate key pair                                                                                                    |                            | Generate                                              |  |
| Actions<br>Generate a public/private key pair                                                                                                    |                            | Generate                                              |  |
| Actions<br>Generate a public/private key pair<br>Load an existing private key file                                                                                                    |                            | Generate<br>Load                                      |  |
| Actions<br>Generate a public/private key pair<br>Load an existing private key file<br>Save the generated key                                                                                                    | Save pyblic key            | Generate<br>Load<br>Save private key                  |  |
| Actions<br>Generate a public/private key pair<br>Load an existing private key file<br>Save the generated key<br>Parameters                                                                                                    | Save pyblic key            | <mark>Generate</mark><br>Load<br>Save private key     |  |
| Actions<br>Generate a public/private key pair<br>Load an existing private key file<br>Save the generated key<br>Parameters<br>Type of key to generate:                                                                                                    | Save pyblic key            | Generate<br>Load<br>Save private key                  |  |
| Actions<br>Generate a public/private key pair<br>Load an existing private key file<br>Save the generated key<br>Parameters<br>Type of key to generate:<br>Disp of key to generate:<br>Disp o | Save pyblic key<br>O EdDSA | Generate<br>Load<br>Save private key<br>O SSH-1 (RSA) |  |

| PuTTY Key Gener              | ator                                 |                                                 |                 | ? ×                                  |       |            |       |  |
|------------------------------|--------------------------------------|-------------------------------------------------|-----------------|--------------------------------------|-------|------------|-------|--|
| ile Key Conversi             | ions Help                            |                                                 |                 |                                      |       |            |       |  |
| Кеу                          |                                      |                                                 |                 |                                      |       |            |       |  |
| Public key for pastin        | g into OpenSSH au                    | thorized_keys file:                             |                 |                                      |       | -          |       |  |
| esh-isa<br>AAAAB3NzaF1ue28   |                                      | CARCYPTER BRS (21)                              | MB/TN9IOsTW/    |                                      |       | ^          |       |  |
| +sDT3PhNrloYPiNo             | VSkrEU4UQ5HFV                        | 9EisggMgn589Wj4C                                | rdnsiZo78XexsRL | Deshacer                             |       |            |       |  |
| +f/20tZV0H8exBv              | /CTY/tzls9+y5n6cU<br>/asR8KRwiwoJrMS | rluyc 828 hie 1 yor462H<br>2G dJHtGlooG y 150 W | /2aVpcszteaTS0  | Cortar                               |       |            |       |  |
| K ou Englocation             | Josh rep (DBC CUA                    | SEP and SO I Massing                            | bo7D£0oo29E2    | Coniar                               |       |            |       |  |
| Key ingelpline               | SSTRIDE 4030 STM                     | 200.9-200.9471000090                            | pc2000000072    | Degar                                |       |            |       |  |
| Key comment                  | rsa-key-20210818                     |                                                 |                 | Pegal                                |       |            |       |  |
| Key p <u>a</u> ssphrase:     |                                      |                                                 |                 | Eliminar                             |       |            |       |  |
| Confirm passphrase:          |                                      |                                                 |                 | Seleccionar todo                     |       |            |       |  |
| Actions                      |                                      |                                                 |                 | Lectura de derecha                   | a izq | uierda     |       |  |
| Generate a public/p          | rivate key pair                      |                                                 |                 | Mostrar caracteres                   | de co | ontrol Uni | icode |  |
|                              |                                      |                                                 |                 | Insertar carácter de control Unicode |       |            | >     |  |
| Load an existing priv        | ate key hie                          |                                                 |                 |                                      |       |            |       |  |
| Save the generated           | key                                  |                                                 | Save pyblic key | Save prival                          | e key |            |       |  |
| Parameters                   |                                      |                                                 |                 |                                      |       |            |       |  |
| Type of key to gene<br>BSA   | iate:<br>O <u>D</u> SA               | ⊖ EdD <u>S</u> A                                | ⊖ ssH-1(        | RSA)                                 |       |            |       |  |
| Number of <u>bits</u> in a g | enerated key                         |                                                 | 4096            |                                      |       |            |       |  |
|                              |                                      |                                                 |                 |                                      |       |            |       |  |

|                             |                        |                             |                 |                |                 | authorized_keys: Bloc de notas                    |
|-----------------------------|------------------------|-----------------------------|-----------------|----------------|-----------------|---------------------------------------------------|
|                             |                        |                             |                 |                | Y               | Archivo Edición Formato Ver Ayuda                 |
| Iocal: C:\Users\Diego E.    | KESSELMAN\ ~           | Sitio remoto: /home/DKES    | SELMAN/.ssh     |                | ~               | ssh-rsa AAAAB3NzaC1yc2EAAAADAQABAAABAQD1SMRLbkJpO |
| System Volu                 | me Information A       | DKESSELMAN                  | 1               |                | ^               |                                                   |
| tn5250j                     |                        | ? .aws                      |                 |                |                 |                                                   |
| Osers All Licers            |                        | - r .cache                  |                 |                |                 | ssh-rsa AAAABBNzaciyc2EAAAADAQABAAABAQC4pM0PLZZdb |
| Default                     |                        | 2 iava                      |                 |                |                 | schunge AAAABBNzeC1vc2EAAAADADABAAABa0D7vccTMeBdv |
| Default                     | ker                    | 2 Jocal                     |                 |                |                 | SSITTES ANANDSIZECTICZCANANDAQADAMOBQOZYOSTTEDUX  |
| m 2 Diego E.                | KESSELMAN v            | ? .npm                      |                 |                |                 |                                                   |
|                             | >                      |                             |                 |                | ~               |                                                   |
| mbre de archivo             | Tamaño de              | Nombre de archivo           | Tamaño d        | Tipo de arc    | Última modific. | ssh-rsa AAAAB3NzaC1yc2EAAAADAQABAAABgQDJ9wpwx6vpI |
|                             |                        |                             |                 |                |                 |                                                   |
| sch                         |                        | authorized keys             | 1.953           | Archivo        | 17/08/2021 18   |                                                   |
| tn5250i                     |                        | id rsa                      | 2.622           | Archivo        | 23/09/2020 6:1. |                                                   |
| ID Objects                  |                        | id rsa.pub                  | 588             | Archivo PUB    | 23/09/2020 6:1. |                                                   |
| AppData                     |                        |                             |                 |                |                 |                                                   |
| Зак                         |                        |                             |                 |                |                 |                                                   |
| Configuración local         | -1                     |                             |                 |                |                 |                                                   |
| Contacts                    | 1                      |                             |                 |                |                 |                                                   |
| Cookies                     | · _                    |                             |                 |                |                 |                                                   |
| the second second           | >                      | <                           |                 |                | >               |                                                   |
| hivos y 28 directorios. Tam | año total: 3.510.292 k | 1 archivo seleccionado. Tam | año total: 1.95 | i3 bytes       |                 |                                                   |
| ridor/Archivo local         | Direcci Archiv         | o remoto                    | Tamaño          | Prioridad Esta | edo             | <                                                 |
|                             |                        |                             |                 |                |                 |                                                   |
|                             |                        |                             |                 |                |                 |                                                   |

## Creando túneles - Generalidades

+Un túnel me permite tomar un puerto remoto de algún servicio de TCP que sea accesible desde el servidor.

+Ejemplo: Puedo hacer que se vea el puerto 80 de un servidor remoto como si corriera en mi PC y ver la página haciendo http://localhost

+Existen distintos tipos de túneles

+Locales: "Tomo" un puerto remoto del servidor a mi equipo (PC o Servidor)

+Remotos: "Envío" un puerto desde mi equipo al servidor remoto

+Dinámicos: Creo un proxy SOCKS5 que me permite ver múltiples puertos a la vez

+Para crear túneles necesito los siguientes valores en sshd\_config (pueden estar comentados con un #)

+PermitTunnel yes

+AllowTcpForwarding yes

# Túnel Local

+El/más común y fácil de usar:

+Ejemplo: ssh -L 8080:127.0.0.1:80 usuario@IPSERVER

+-L declara un túnel local

+8080 es el puerto en que veré el túnel

+12.0.0.1 es la IP vista desde el servidor remoto. En este caso es el propio servidor, pero podría ser otro en la misma red

+80 es el puerto del servidor remoto

**Equipo Local** 

ssh -L 8080:127.0.0.1:80 usuario@IP\_Remoto

Puerto 8080

**Equipo Remoto** 

Puerto 80

# Túnel Remoto

+A diferencia de un túnel local, entrego un puerto al servidor destino

- +Ejemplo: ssh -R 2222:IP\_SFTP:22 usuario@IPREMOTO
- +-R declara un túnel Remoto
- +2222 es el puerto en que veré el túnel
- +IP\_SFTP es la IP vista desde mi equipo. En este caso es un servidor de SFTP

**Equipo Remoto** 

+22 es el puerto del servidor de SFTP

SFTP Equipo Local

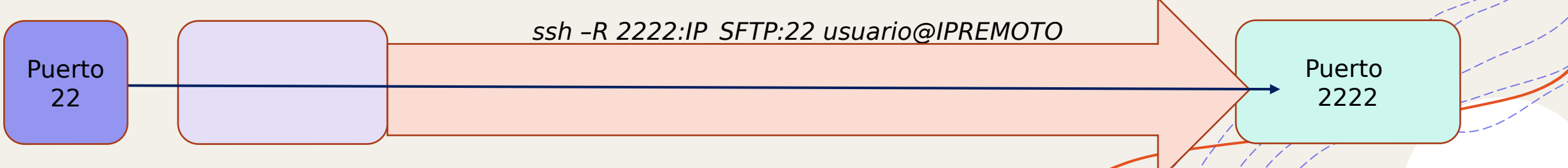

# Túnel Dinámico

<sup>4</sup>Esté tipo de túnel permite acceder a cualquier puerto visible por el equipo remoto <sup>4</sup>Ejemplo: *ssh -D 1080 usuario@IPREMOTO* 

- +-D declara un túnel Remoto
- +1080es el puerto en que veré el túnel
- +Para hacer uso de este tipo de túnel necesito contar con aplicaciones que soporten proxy SOCKS5, como la mayoría de los navegadores, PuTTY y TN5250J

+Para los programas que NO soporten proxy SOCKS5 puedo usar algunas aplicaciones que "proxifican" la comunicación, como <u>Proxifier</u>, <u>WideCap</u>, <u>Proxychains</u>, <u>SSHUTTLE</u>, etc

**Equipo Remoto** 

+Desde con un túnel dinámico puedo ver TODA la red que ve el servidor remoto

#### Equipo Local

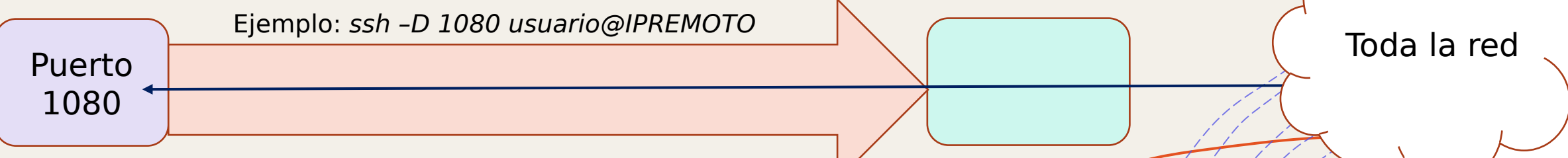

# Combinando túneles

<sup>4</sup>Podémos combinar diferentes tipos de túneles para cumplir con nuestros objectivos de conectividad

- Podríamos usar un túnel reverso para conectar nuestro IBM i a un servidor en la nube y publicar el puerto SSH y luego desde nuestro equipo conectarnos al mismo equipo y desde ahí llegar al IBM i
- +El escenario sería así
  - 1. Equipo Remoto Túnel Reverso: ssh -R 2222:localhost:22 usuario\_cloud@ip\_cloud
  - 2. Equipo Local Túnel Local: ssh -L 2222:localhost:2222 usuario\_cloud@ip\_cloud
  - 3. Equipo Local Túnel Dinámico: ssh -D 1080 -p 2222 usuario\_remoto@localhost

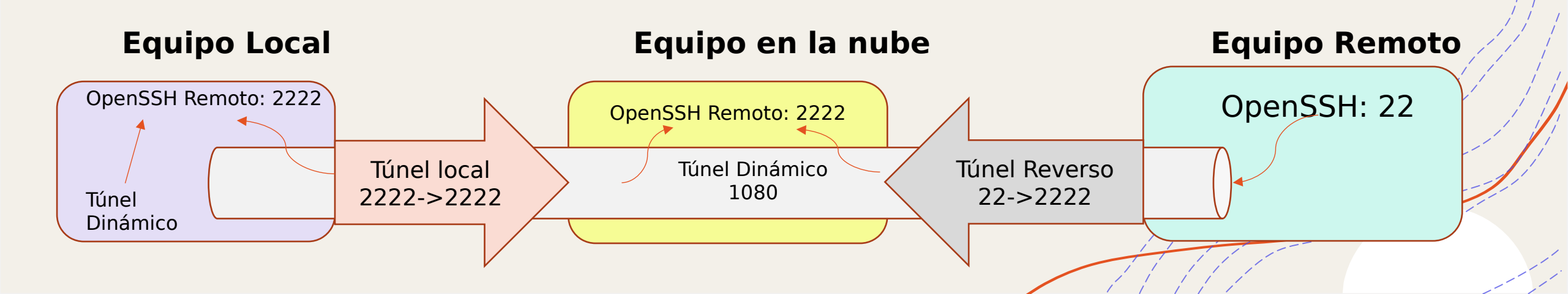

# Montando un directorio del IFS con SSHFS

+EL/SSHFS es un file system que permite montar un directorio del IFS de forma similar al NFS, pero con encripción y a mayor velocidad.

+En Windows podemos usar SFTP Drive 2 de nSoftware (hay versión gratuita).

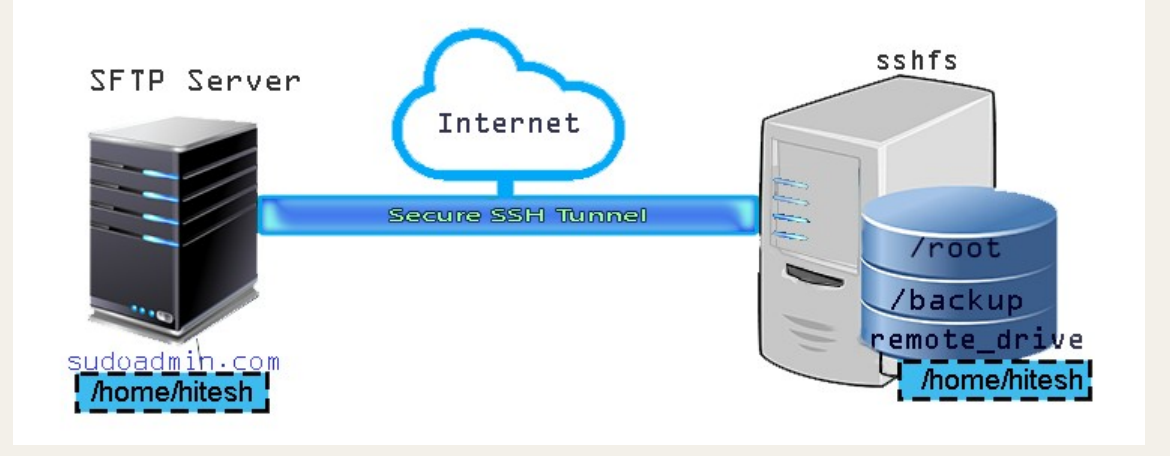

| Edit Drive                          | _                                                                   |               | ×       |  |  |  |  |
|-------------------------------------|---------------------------------------------------------------------|---------------|---------|--|--|--|--|
| Drive<br>Drive <u>N</u> ame: My Dri | ve Drive Letter: Z:                                                 |               | ~       |  |  |  |  |
| SSH Settings                        |                                                                     |               |         |  |  |  |  |
| Remote <u>H</u> ost:                | 10.0.1.63                                                           |               |         |  |  |  |  |
| Remote <u>P</u> ort:                | 22 🔹                                                                |               |         |  |  |  |  |
| <u>A</u> uthentication Type:        | Password                                                            |               | $\sim$  |  |  |  |  |
| <u>U</u> semame:                    | test                                                                |               |         |  |  |  |  |
| Pa <u>s</u> sword:                  | ******                                                              |               |         |  |  |  |  |
| Private Key (.ppk):                 |                                                                     | Browse        |         |  |  |  |  |
| Host Key <u>F</u> ingerprint:       |                                                                     |               |         |  |  |  |  |
| Remote Folder                       |                                                                     |               |         |  |  |  |  |
| Root Folder on Server               | :      Ser <u>v</u> er root Us <u>e</u> r's home folder Specified f | older:        |         |  |  |  |  |
| Read-only Mode                      |                                                                     |               |         |  |  |  |  |
| Open Remote Folder On Connect:      |                                                                     |               |         |  |  |  |  |
| Test SSH Connection                 | <u>O</u> K                                                          | <u>C</u> ance | ۱<br>.: |  |  |  |  |

# Usando un archivo de configuración

<sup>4</sup>En entornos Linux y en el mismo IBM i podemos usar un archivo de configuración para usar alias y simplificar la forma de conectarnos

+Ejemplo:

+Host ibmi01

+ HostName 192.168.50.225 User dkesselman

#### + Port 2222

IdentityFile /home/diego/.ssh/id\_rsa +Lo usamos de la siguiente forma:

#### ssh ibmi01

# Enviando y comprimiendo archivos a la vez

+El comando SSH combinado con GZIP permite comprimir mientras enviamos. Esto puede ser muy útil para enviar un SAVF a un respositorio de respaldos, evitando comprimirlo antes y ocupar espacio adicional:

cat /QSYS.LIB/MYLIB.LIB/MYSAVF.FILE | gzip -c | ssh IPServerBKP "cat > MYSAVF.gzip"

Transfiriendo archivos por SFTP en modo batch y con usuario/password

- +Enviar archivos en modo bath con SFTP o SCP requiere del uso de claves públicas y privadas para evitar que pregunte por usuario y password.
- +La herramienta Open Source LFTP (se instala con YUM) permite usar usuario/password para ejecutar comandos de SFTP:

*Iftp sftp://usuario:password@IPServer -e "put archivo.ext; bye"* 

#### Ejecutar comandos de forma remota

<sup>4</sup>Puedo ejecutar comandos en el equipo remoto y guardar el resultado en mi equipo local. +El comando "system" de PASE permite ejecutar comandos CL.

ssh ibmi01 -T "db2util 'SELECT JOB\_NAME, AUTHORIZATION\_NAME, ELAPSED\_TOTAL\_DISK\_IO\_COUNT, ELAPSED\_CPU\_PERCENTAGE FROM TABLE(QSYS2.ACTIVE\_JOB\_INFO()) X ORDER BY ELAPSED\_TOTAL\_DISK\_IO\_COUNT DESC FETCH FIRST 10 ROWS ONLY''' > C:\MyReports\WrkActJob\_top10.txt

ssh ibmi01 -T "system WRKACTJOB"

+ Nota: db2util debe ser instalado usando YUM para poder ejecutar este ejemplo

## Norton Commander en IBM i

<sup>4</sup>Existe el programa Midnight Commander, que es similar al Norton Commander, pero versión IBM i.

+Comando: mc

| Terminal - mc [dkesselman@IBMI01.ESSELWARE.COM.MX]:~ - V S    |                                                                             |         |                   |                   |       |          |                   |
|---------------------------------------------------------------|-----------------------------------------------------------------------------|---------|-------------------|-------------------|-------|----------|-------------------|
| Archivo Editar Ver                                            | Terminal                                                                    | Pestaña | as Ayu            | da                |       |          |                   |
| Left File                                                     | Command                                                                     | 0       | otions            | Right             |       |          |                   |
| _< <b>− ~</b>                                                 |                                                                             |         | [^]> <sub>7</sub> | ۲< ~              |       |          | [^]> <sub>٦</sub> |
| .n Name                                                       | Size                                                                        | Modify  | time              | .n Name           | Size  | Modify   | time              |
| /                                                             | UPDIR                                                                       | Jun 7   | 19:10             | /                 | UPDIR | Jun 7    | 19:10             |
| /.aws                                                         | 8192                                                                        | Mar 20  | 09:14             | /.aws             | 8192  | Mar 20   | 09:14             |
| /.cache                                                       | 8192                                                                        | Apr 8   | 10:05             | /.cache           | 8192  | Apr 8    | 10:05             |
| /.config                                                      | 8192                                                                        | Apr 8   | 10:05             | /.config          | 8192  | Apr 8    | 10:05             |
| /.java                                                        | 8192                                                                        | Nov 30  | 2020              | /.java            | 8192  | Nov 30   | 2020              |
| /.local                                                       | 8192                                                                        | Apr 8   | 10:05             | /.local           | 8192  | Apr 8    | 10:05             |
| /.npm                                                         | 12288                                                                       | Mar 7   | 09:45             | /.npm             | 12288 | Mar 7    | 09:45             |
| /.ssh                                                         | 8192                                                                        | Sep 23  | 2020              | /.ssh             | 8192  | Sep 23   | 2020              |
| /.tn5250j                                                     | 12288                                                                       | Apr 8   | 08:57             | /.tn5250j         | 12288 | Apr 8    | 08:57             |
| /.tomsawy~oftware                                             | 8192                                                                        | Apr 8   | 10:23             | /.tomsawy~oftware | 8192  | Apr 8    | 10:23             |
| /.vim                                                         | 8192                                                                        | Mar 16  | 17:55             | /.vim             | 8192  | Mar 16   | 17:55             |
| /AYTVRCRZ                                                     | 28672                                                                       | Mar 26  | 19:06             | /AYTVRCRZ         | 28672 | Mar 26   | 19:06             |
| /Fonts                                                        | 8192                                                                        | Dec 1   | 2020              | /Fonts            | 8192  | Dec 1    | 2020              |
| /IBM                                                          | 8192                                                                        | Nov 30  | 2020              | /IBM              | 8192  | Nov 30   | 2020              |
| /IBMi_Clo~_Backup                                             | 12288                                                                       | Jul 5   | 19:33             | /IBMi_Clo~_Backup | 12288 | Jul 5    | 19:33             |
| UPDIR UPDIR                                                   |                                                                             |         |                   |                   |       |          |                   |
|                                                               | 326                                                                         | /896 (. | 36%) —            | - +- +b           | 320   | J/89G (: | 36%) —            |
| int: Use C-x t to copy tagged file names to the command line. |                                                                             |         |                   |                   |       |          |                   |
| 1Help 2Menu 3                                                 | Help 2 Menu 3 View 4 Edit 5 Conv 6 RenMov 7 Mkdir 8 Delete 9 Pull Dn10 Ouit |         |                   |                   |       |          |                   |

# Sincronizar directorio del IFS con otro servidor

- <sup>4</sup>El comando **RSYNC** permite sincronizar directorios dentro de un mismo equipo o con un equipo diferente, pero sólo transfiere los archivos nuevos o con una fecha de actualización más reciente.
- +Esto puede ser muy útil si tenemos archivos que se acumulan en el IFS, como facturas electrónicas, archivos PDFs, etc.

+Ejemplo:

rsync -zha --max-size='20480k' /home/dkesselman/Documentos/\* ServidorRemoto:/home/dkesselman/Documentos/

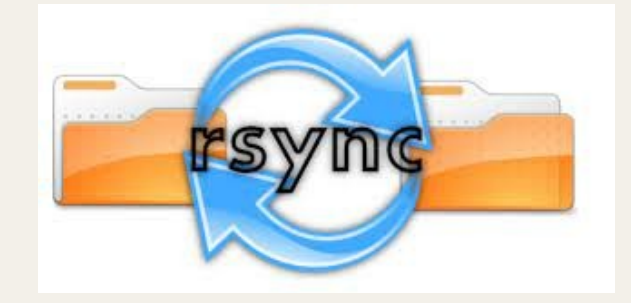

## Saltando entre múltiples servidores

+Si necesito saltar entre varios servidores hasta llegar a mi destino puedo usar la función ProxyJump (-J) :

+Ejemplo:

ssh -J usuariosvr1@IPSvr1,usuariosvr2@IPSvr2 usuariosvr3@IPSvr3

#### Modificar los parámetros de Port Forwarding mientras estamos conectados

+Presionando de forma rápida ~C podemos modificar la sesión en curso y agregar más túneles.

+Con la opción -h podemos ver la ayuda:

ssh> -h
Commands:
 -L[bind\_address:]port:host:hostport
 -R[bind\_address:]port:host:hostport
 -D[bind\_address:]port
 -KL[bind\_address:]port
 -KR[bind\_address:]port
 -KD[bind\_address:]port

Request local forward Request remote forward Request dynamic forward Cancel local forward Cancel remote forward Cancel dynamic forward

## Crear un túnel que se mantenga conectado de forma permanente

- 4En Linux e IBM i podemos usar el comando "autossh" para establecer una conexión gue no se desconecte.
- +Algunos servidores cortan la comunicación pero no dan aviso a nuestro equipo y sólo deja de pasar información. El comando autossh envía paquetes a intervalos regulares para evitar esto y reintenta en caso de caídas.
- +Es ideal para establecer conexiones de túneles persistentes usando llaves público/privadas
- +La opción -M indica el puerto de monitoreo
- +La opción -f hace que ejecute en 2do plano

+Ejemplo:

autossh -M 10081 -o "ServerAliveInterval 30" -o "ServerAliveCountMax 3" -L 2222:localhost:22 usuariocloud@servercloud -f

# Ejecutar varias tareas a la vez en la misma sesión

- + El comando TMUX (se instala con YUM) permite multiplexar la terminal.
- + También permite compartir la sesión de SSH con otro usuario y trabajar en un archivo de forma simultánea.
- + Para usarlo sólo necesitamos ejecutar "tmux":
  - + CTRL+B % -> Divide la pantalla horizontalmente
  - + CTRL+B " -> Divide la pantalla de forma vertical
  - + CTRL+Flecha de cursor -> Cambia de panel según la flecha
- + Para más información pueden ir a la página:

https://tmuxcheatsheet.com/

| Left File Com           | mmand Options                             | Right               |                                                | 0066000003               |                   |                                       |
|-------------------------|-------------------------------------------|---------------------|------------------------------------------------|--------------------------|-------------------|---------------------------------------|
| r<                      | . [^]> <sub>1</sub>                       |                     |                                                | Q067000002               |                   |                                       |
| .n Name                 | Size Modify time                          | .n Name             | Size Modify time                               | Q068000002               |                   |                                       |
| /                       | UPDIR Jun 7 19:10                         |                     | UPDIR Jun 7 19:10                              | Q069000002               |                   |                                       |
| /.aws                   | 8192 Mar 20 09:14                         | /.aws               | 8192 Mar 20 09:14                              | Q070000002               |                   |                                       |
| /.cache                 | 8192 Apr 8 10:05                          | /.cache             | 8192 Apr 8 10:05                               | Q071000002               |                   |                                       |
| /.config                | 8192 Apr 8 10:05                          | /.config            | 8192 Apr 8 10:05                               | Q072000002               |                   |                                       |
| /.java                  | 8192 Nov 30 2020                          | /.java              | 8192 Nov 30 2020                               | Q073000002               |                   |                                       |
| /.local                 | 8192 Apr 8 10:05                          | /.local             | 8192 Apr 8 10:05                               | Q074000002               |                   |                                       |
| /.npm                   | 12288 Mar 7 09:45                         | /.npm               | 12288 Mar 7 09:45                              | Q075000002               |                   |                                       |
| /.ssh                   | 8192 Sep 23 2020                          | /.ssh               | 8192 Sep 23 2020                               | Q076000002               |                   |                                       |
| /.tn5250j               | 12288 Apr 8 08:57                         | /.tn5250j           | 12288 Apr 8 08:57                              | Q077000002               |                   |                                       |
| /.tomsawyersoftware     | 8192 Apr 8 10:23                          | /.tomsawyersoftware | 8192 Apr 8 10:23                               |                          |                   |                                       |
| /.vim                   | 8192 Mar 16 17:55                         | /.vim               | 8192 Mar 16 17:55                              |                          |                   |                                       |
| /AYTVRCRZ               | 28672 Mar 26 19:06                        | AYTVRCRZ            | 28672 Mar 26 19:06                             |                          |                   |                                       |
| /Fonts                  | 8192 Dec 1 2020                           | /Fonts              | 8192 Dec 1 2020                                |                          |                   |                                       |
| /IBM                    | 8192 Nov 30 2020                          | /IBM                | 8192 Nov 30 2020                               |                          |                   |                                       |
| /IBMi_Cloud_Backup      | 12288 Jul 5 19:33                         | /IBMi_Cloud_Backup  | 12288 Jul 5 19:33                              |                          |                   |                                       |
| /SCRIPTS                | 8192 May 7 20:19                          | /SCRIPTS            | 8192 May 7 20:19                               | "mlname.lst" 12 lines, 1 | 32 characters     |                                       |
| /csv2parquet            | 24576 Mar 23 21:29                        | /csv2parquet        | 24576 Mar 23 21:29                             |                          |                   |                                       |
|                         | 69 Apr 21 12:30                           |                     | 69 Apr 21 12:30                                | dkesselman@IBMI01.ESSELW | ARE.COM.MX:~>ls   |                                       |
|                         | 7085 Aug 17 17:41                         |                     | 7085 Aug 17 17:41                              | ALLFILES.csv             | Fonts             | csv2parquet                           |
|                         | 314 Apr 22 10:34                          |                     | 314 Apr 22 10:34                               | AYTVRCRZ                 | IBM               | mlname.lst                            |
|                         | 224 Nov 10 2020                           |                     | 224 Nov 10 2020                                | AYTVRCRZ_EVIDENCIAS.zip  | IBMi_Cloud_Backup | qsecofr                               |
|                         | 12288 Mar 19 17:40                        |                     | 12288 Mar 19 17:40                             | AcsConfig.properties     | SCRIPTS           | tn5250j.jar                           |
|                         | 2449 Mar 10 22:54                         |                     | 2449 Mar 10 22:54                              | FTPREQEXT.CLLE           | WRTSFL.SAVF       |                                       |
|                         | 3170 Jul 14 01:22                         |                     | 3170 Jul 14 01:22                              | FTP_REQ.CLLE             | acsbundle.jar     |                                       |
|                         | 16384 Mar 17 21:35                        |                     | 16384 Mar 17 21:35                             | dkesselman@IBMI01.ESSELW |                   |                                       |
|                         | 60 Jul 5 19:26                            |                     | 60 Jul 5 19:26                                 |                          |                   |                                       |
|                         | 3455 Jul 5 19:33                          |                     | 3455 Jul 5 19:33                               |                          |                   |                                       |
|                         | 31 Mar 16 18:06                           |                     | 31 Mar 16 18:06                                |                          |                   |                                       |
|                         | 37314K Mar 23 21:52                       |                     | 37314K Mar 23 21:52                            |                          |                   |                                       |
|                         | 30049 Feb 4 2021                          |                     |                                                |                          |                   |                                       |
| UPDIR                   |                                           | UPDIR               |                                                |                          |                   |                                       |
|                         |                                           |                     |                                                |                          |                   |                                       |
| Hint: Use C-x t to copy | y tagged file names to                    | the command line.   |                                                |                          |                   |                                       |
| dkesselman@IBMI01.ESSEL | LWARE.COM.MX:~>                           |                     | (^)                                            |                          |                   |                                       |
| 1Help 2Menu 3View       | w <mark>4</mark> Edit <mark>5</mark> Copy | 6RenMov 7Mkdir 8Del | ete <mark>9</mark> PullDn <mark>10</mark> Quit |                          |                   |                                       |
| [0] 0:bash*             |                                           |                     |                                                |                          |                   | "IBMI01.ESSELWARE.COM." 17:58 17-Aug- |

## Conectándonos con SSH para usar Access Client Solutions

<sup>4</sup>Si sólo tenemos acceso al IBM i a través de un servidor de salto o el propio IBM i pero el único puerto disponible es de SSH podemos hacer esto:

+ssh -L 50000:localhost:23 -L 2001:localhost:2001 -L 2005:localhost:2005 -L 449:localhost:449 -L 8470:localhost:8470 -L 8471:localhost:8471 -L 8472:localhost:8472 -L 8473:localhost:8473 -L 8474:localhost:8474 -L 8475:localhost:8475 -L 8476:localhost:8476 -o ExitOnForwardFailure=yes -o ServerAliveInterval=15 -o ServerAliveCountMax=3 <myuser>@<mylPaddress>

Para más detalles podemos ir a:

SSH Tunnel configuration for use with IBM i Access Client Solutions

| Connection                     | Connection                    |                                           |  |  |  |  |  |
|--------------------------------|-------------------------------|-------------------------------------------|--|--|--|--|--|
| Advanced<br>Associated Printer | Session Name                  | SSH_GARAGE                                |  |  |  |  |  |
| Backup Servers                 | Destination Address           | 127.0.0.1                                 |  |  |  |  |  |
| SLP                            | Destination Port              | 50000                                     |  |  |  |  |  |
| Screen<br>Font                 | Protocol                      | Use IBM i Access Client Solutions setting |  |  |  |  |  |
| Print Screen Preferences       | Workstation ID                | Generate                                  |  |  |  |  |  |
| Start Options                  | Screen Size                   | 24x80 🗸                                   |  |  |  |  |  |
| Language                       | Host Code Page                | 037 United States 🔹                       |  |  |  |  |  |
|                                | Unicode Options               |                                           |  |  |  |  |  |
|                                | Enable Unicode Data Stream    | Yes No                                    |  |  |  |  |  |
|                                | Enable DBCS in Unicode Fields | s 🔿 Yes 🎯 No                              |  |  |  |  |  |
| I I I                          |                               |                                           |  |  |  |  |  |

#### Conocimientos básicos recomendados para sacar el máximo provecho al SSH

+Se recomienda tener conocimientos básicos de Linux:
+Uso de vi (recomendado porque viene de fábrica), vim o nano
+Uso de | y > para redireccionar salida standard
+Permisos de Unix y uso de links simbólicos
+Les recomiendo investigar sobre <u>SSHUTTLE</u>. Permite crear una pseudo-VPN entre un Linux (o MAC) y nuestro IBM i